# Sommaire

| SE CONNECTER AU PORTAIL FAMILLE | 2 |
|---------------------------------|---|
| ONGLET ACCUEIL                  | 3 |
| ONGLET MON COMPTE               | 5 |
| ONGLET MES ENFANTS              | 6 |
| ONGLET RELEVE DE COMPTE         | 7 |
| ONGLET BOITE DE RECEPTION       | 7 |
| ONGLET LISTE DES DEMANDES       | 8 |
| DECONNEXION                     | 8 |

### SE CONNECTER AU PORTAIL FAMILLE

| COMPTE FAMILLE                                               |  |  |  |  |  |  |  |  |  |  |
|--------------------------------------------------------------|--|--|--|--|--|--|--|--|--|--|
| Afin d'accèder à notre service, veuillez vous<br>identifier. |  |  |  |  |  |  |  |  |  |  |
| Identifiant                                                  |  |  |  |  |  |  |  |  |  |  |
|                                                              |  |  |  |  |  |  |  |  |  |  |
| Connexion                                                    |  |  |  |  |  |  |  |  |  |  |
| Mot de passe oublié ?                                        |  |  |  |  |  |  |  |  |  |  |

L'identifiant et le mot de passe vous ont étaient fournis par la personne en charge de l'enfance dans votre collectivité. Si vous ne les possédez pas, veuillez remplir le formulaire : <u>nouvelle inscription</u>.

Il est possible que l'on vous demande lors de votre première connexion de modifier votre mot de passe, en effet celui-ci doit répondre aux critères suivants :

- 8 caractères minimum
- Au moins 1 majuscule
- Au moins 1 minuscule
- Au moins 1 caractère numérique

## **ONGLET ACCUEIL**

Lorsque vous êtes connecté(e), la page d'accueil apparaît :

| Bienvenue JEAN DUPONT | , vous avez 🗕 Nouveau(x) Message(s)                                   |                        |                                                |                       |                                                                           |                 |                | Lundi 4 Mai 2015 |  |  |  |
|-----------------------|-----------------------------------------------------------------------|------------------------|------------------------------------------------|-----------------------|---------------------------------------------------------------------------|-----------------|----------------|------------------|--|--|--|
|                       | Accuel                                                                | Mon compte             | Mes enfants                                    | Relevé de compte      | Boite de réception                                                        | . Liste         | e des demandes | Deconnexion      |  |  |  |
| Changer mot de passe  | 🍄 Bienvenue sur votre pa                                              | age d'accueil          | B                                              | ienvenue sur le       | e Portail Famille                                                         |                 |                |                  |  |  |  |
|                       |                                                                       | Resp                   | onsable                                        |                       | Opérations en cours                                                       |                 |                |                  |  |  |  |
|                       | Civilité : Monsieur<br>Nom : DUPONT<br>Bienvenue JEAN DUPONT, vous av | ez 🗕 Nouveaux Messages | N° Famille : 10010018183<br>Prénom : JEAN<br>⊴ | Votre compte prése    | A la date du Lundi 4 Mai 2015<br>Votre compte présente un solde de 0.00 € |                 |                |                  |  |  |  |
| Infos./Documents      | Informations compte                                                   |                        |                                                |                       |                                                                           |                 |                |                  |  |  |  |
|                       |                                                                       |                        |                                                | Factures I            | mpayées                                                                   |                 |                |                  |  |  |  |
| Fiche d'inscription   |                                                                       |                        | Vos                                            | factures impayées à l | a date du Lundi 4 Mai 2015 :                                              |                 |                |                  |  |  |  |
|                       |                                                                       |                        | N° Facti                                       | ire Date Facture      | Date Echéance                                                             | Montant         |                |                  |  |  |  |
|                       |                                                                       |                        | 式 🐔 AL-36                                      | 08/04/2015            | 30/04/2015                                                                | 120.60          |                |                  |  |  |  |
|                       |                                                                       |                        | Total :                                        |                       | FA                                                                        | CTURES = 120.60 |                |                  |  |  |  |

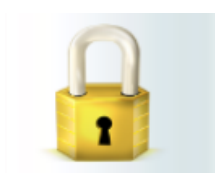

**Changer mot de passe** Si vous souhaitez changer de mot de passe pour pouvez passer par l'icône de cadenas à gauche.

#### **ONGLET MON COMPTE**

L'onglet « Mon compte » permet la visualisation des informations relatives à votre famille :

| Bienvenue JEAN DUPONT , vous av | ez 🧕 Nouveau(×) Message(s) |                                                                                                    |                                                                                                    |                                                                                                    |                                                                                  |                    | Mercredi 8 Avr |
|---------------------------------|----------------------------|----------------------------------------------------------------------------------------------------|----------------------------------------------------------------------------------------------------|----------------------------------------------------------------------------------------------------|----------------------------------------------------------------------------------|--------------------|----------------|
|                                 | Accueil                    | Mon compte                                                                                                    | Mes enfants                                                                                        | Relevé de compte Bo                                                                                                    | te de réception                                                                  | Liste des demandes | Deconnexion    |
|                                 | Informations famille       |                                                                                                    |                                                                                                    |                                                                                                    |                                                                                  |                    |                |
| Infos Responsable               |                            |                                                                                                    |                                                                                                    | Mon compte                                                                                                    |                                                                                  |                    |                |
| Informations Conjoint           |                            | Civilité :<br>Nom :<br>Qualité :<br>Adresse :<br>Ville :<br>Téléphone prof. :<br>Email :<br>Nom banque :<br>CSP :<br>Adresse employeur :<br>Autorisation SMS : | Monsieur<br>DUPONT<br>Pare<br>II RUE DES BONBONS<br>SAINT - JEAN<br>jean. dupont@wanadoo.fr<br>Non | Nº Famille :<br>Prénom :<br>Situation :<br>Code postal ;<br>Téléphone domicile :<br>Mobile :<br>Trulaire du compte :<br>Profession :<br>Employeur :<br>Autorisation courriel ;<br>Organisme rattachem | 1001001818331<br>JEAN<br>Séparé<br>31400<br>01.02.03.04.05<br>DUPONT JEAN<br>Oui |                    |                |
| Informations Caf                |                            | Nom :<br>Adresse :<br>Ville :<br>Téléphone prof. :<br>Email :<br>CSP :<br>Adresse employeur :<br>Autorisation SMS :                                            | DUPONT<br>Lotissement les bons bonbons.<br>SAINT - JEAN<br>Non                                     | Prénom :<br>Code postal :<br>Téléphone domicile<br>Mobile :<br>Profession :<br>Employeur :<br>Autorisation courrie                                                                                    | JEANNE<br>31400<br>:<br>: Oui                                                    |                    |                |

En cliquant sur les icones à gauche de l'écran, vous pouvez effectuer une demande de modification de votre Fiche Famille (changement d'adresse, numéro de téléphone, régime allocataire, demande de mise en prélèvement automatique...)

Penser à pour que la demande soit transmise à la collectivité. Cette dernière traitera ensuite votre demande et pourra l'accepter, ou la refuser.

#### **ONGLET MES ENFANTS**

Cet onglet permet :

a) D'ajouter un enfant qui sera prochainement inscrit en crèche/ scolarisé en école/ inscrit en centre de loisirs. La collectivité ou le centre pourra alors vous contacter afin de remplir les fiches d'inscriptions.

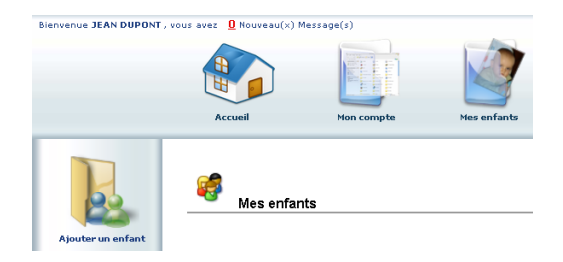

b) De demander une modification d'informations, liste des personnes autorisées à venir chercher l'enfant, port de lunette, données sanitaires... Vous devez pour cela cliquer sur le prénom d'un enfant puis sur l'un des menus à gauche de l'écran.

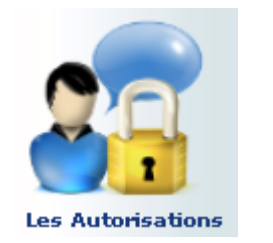

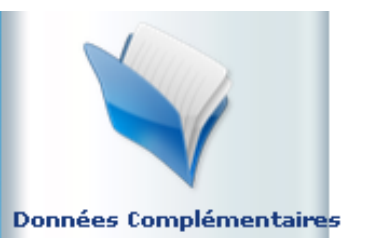

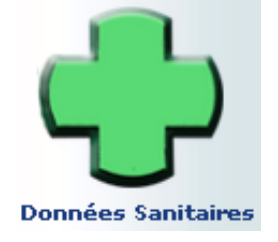

c) Visualiser le planning de l'enfant. La navigation de mois en mois s'effectue en cliquant sur la flèche entourée en rouge :

| 9 Agenda                                                                       | Inscriptions ( | en cours<br>Réservé | Ern      | eur      | С        | ong      | é        | He       | ure I    | nors<br>Rése | cont<br>rvat | rat F<br>ion e | Régu<br>en co | lier<br>ours | de <sup>1</sup> | Ferm<br>traite | eture<br>emer | e<br>It 🕽 | Abs<br>Ré | ent i<br>isen | acti<br>atio | uré<br>on re | D<br>fusé | emai<br>ie ( | nde<br>Ał | en a<br>osen | itter<br>ce e | ite<br>n co | Al<br>urs | bsen<br>de tr | t exc<br>aitem | usé<br>nent |
|--------------------------------------------------------------------------------|----------------|---------------------|----------|----------|----------|----------|----------|----------|----------|--------------|--------------|----------------|---------------|--------------|-----------------|----------------|---------------|-----------|-----------|---------------|--------------|--------------|-----------|--------------|-----------|--------------|---------------|-------------|-----------|---------------|----------------|-------------|
| Cliquer droit sur un champ 🗈 ou 🗈 pour demander une réservation ou une absence |                |                     |          |          |          |          |          |          |          |              |              |                |               |              |                 |                |               |           |           |               |              |              |           |              |           |              |               |             |           |               |                |             |
|                                                                                |                |                     |          |          |          |          |          |          |          | - P          | tvril        | 201            | 15            |              | - (             |                |               |           |           |               |              |              |           |              |           |              |               |             |           |               |                |             |
| Structure                                                                      | R              | Responsable         | Ме<br>01 | Je<br>02 | Ve<br>03 | Sa<br>04 | Di<br>05 | Lu<br>06 | Ма<br>07 | Me<br>08     | Je<br>09     | Ve<br>10       | Sa<br>11      | Di<br>12     | Lu<br>13        | 14             | не<br>15      | Je<br>16  | Ve<br>17  | Sa<br>18      | Di<br>19     | Lu<br>20     | Ма<br>21  | Me<br>22     | Je<br>23  | Ve<br>24     | Sa<br>25      | Di<br>26    | Lu<br>27  | Ма<br>28      | Me<br>29       | Je<br>30    |
| Accueil de Loisir<br>ALSH Mercredi après-r                                     | rs D<br>midi   | UPONT JEAN          | ٩        |          |          |          |          | F        |          | ~            |              |                |               | Ρ            | Р               | Р              | Р             | Ρ         | Р         | Р             | Ρ            | Р            | Ρ         | P            | Ρ         | Р            | Ρ             | Ρ           |           |               | ~              |             |
| Accueil de Loisin<br>ALSH Mercredi journée                                     | e D            | UPONT JEAN          | ٥        |          |          |          |          | F        |          | ~            |              |                |               | P            | Ρ               | Ρ              | P             | Ρ         | Ρ         | Ρ             | Ρ            | P            | P         | P            | Ρ         | Ρ            | Ρ             | Ρ           |           |               | ~              |             |
| Accueil de Loisir<br>ALSH Vacances après-                                      | rs<br>-midi D  | UPONT JEAN          |          |          |          |          |          | F        |          |              |              |                |               |              |                 |                |               |           |           |               |              |              |           |              |           |              |               |             |           |               |                |             |
| Accueil de Loisir<br>ALSH Vacances journé                                      | rs D           | UPONT JEAN          |          |          |          |          |          | F        |          |              |              |                |               |              | ~               | ~              | ~             | ~         | ~         |               |              |              |           |              |           |              |               |             |           |               |                |             |
| Accueil de Loisin<br>ALSH Vacances matin                                       | rs D           | UPONT JEAN          |          |          |          |          |          | F        |          |              |              |                |               |              |                 | 1              |               |           |           |               |              |              |           |              |           |              |               |             |           |               |                |             |
| Garderie périsco<br>Garderie matin                                             | olaire D       | UPONT JEAN          |          | ۵        | ۵        |          |          | F        | ۵        |              |              |                |               | P            | Р               | /P             | P             | Ρ         | Ρ         | Ρ             | P            | P            | Ρ         | P            | Ρ         | Р            | Ρ             | Ρ           |           |               |                |             |
| Garderie périsco<br>Restauration scolaire                                      | olaire D       | UPONT JEAN          | ٩        |          | ٩        |          |          | F        | <b>b</b> |              | ~            | ~              |               | Ρ            | Þ               | Ρ              | Ρ             | Ρ         | Ρ         | Ρ             | Ρ            | Ρ            | Ρ         | Ρ            | Ρ         | Ρ            | Ρ             | Ρ           | ~         | ~             |                | ~           |
|                                                                                |                |                     | /        |          | •        |          |          | /        |          |              |              |                |               | ľ            | 'nd             | iqı            | Je            | qı        | Je        | vc            | ou           | s a          | IVE       | ez i         | ré        | sei          | rve           | έI          | a j       | ou            | rn             | ée          |

Indique que votre enfant était présent sur la journée.

d) Ce planning vous permet aussi de faire des demandes de réservation et des déclarations d'absence.

Pour cela vous devrez placer le curseur de la souris sur la ligne de la prestation voulue, sur le jour voulu, faire un clic droit et choisir « Demande de Réservation » ou « Déclarer une absence ».

<u>Attention</u>, si vous déclarez une absence vous devrez entrer la raison et la confirmer. **Vous devez toujours fournir une attestation en cas de raison médicale.** 

#### **ONGLET RELEVE DE COMPTE**

Cet onglet vous permet, par année scolaire, de visualiser toutes vos factures et vos règlements.

| Bienvenue JEAN DUPONT | , vous avez 🛄 Nouveau(x)     | I Message(s) |                                                              |                                                                                                    |                                                                                |                                                                                | Mercr                              |
|-----------------------|------------------------------|--------------|--------------------------------------------------------------|----------------------------------------------------------------------------------------------------|--------------------------------------------------------------------------------|--------------------------------------------------------------------------------|------------------------------------|
|                       | Accueil                      | Mon compt    | te Mes enfa                                                  | nts Relevé de compte                                                                                        | Boite de réception                                                             | Liste des deman                                                                | ides Decor                         |
| 4                     |                              | ons compte   |                                                              |                                                                                                    |                                                                                |                                                                                |                                    |
| Mes factures          | Année scolair<br>2014-2015 ↓ | e:           |                                                              |                                                                                                    |                                                                                |                                                                                |                                    |
| Mes factures          | Année scolair<br>2014-2015 ↓ | e:           |                                                              | Relevé des                                                                                                  | opérations                                                                     |                                                                                |                                    |
| Mes factures          | Année scolair<br>2014-2015 ↓ | e:           | I° Opération Da                                              | Relevé des i                                                                                                | opérations                                                                     | Régie Dét                                                                      | sit Crédit                         |
| Mes factures          | Année scolair<br>2014-2015 - | e:           | I <sup>o</sup> Opération Da                                  | Relevé des i   ste Descr   /2015 Facture : 01/04/201                                                        | opérations<br>iption<br>5 - 30/04/2015 Régi                                    | Régie Dét<br>e garderie ALSH 120                                               | iit Crédit<br>.60                  |
| Nes factures          | Année scolair<br>2014-2015 - | e:           | Popération Data<br>AL-36 08/04<br>AL-228 08/04               | Relevé des l<br>ate Descr<br>/2015 Facture : 01/04/201<br>/2015 Règlement : Chèque                          | opérations<br>iption<br>5 - 30/04/2015 Régi<br>9 Régi                          | Régie Dél:<br>e garderie ALSH 120<br>e garderie ALSH                           | oit Crédit<br>.60<br>243.20        |
| Nes factures          | Année scolair<br>2014-2015 - | e:           | P Opération D4<br>AL-36 08/04<br>AL-228 08/04<br>AL-22 08/04 | Relevé des i   ate Descr   /2015 Facture : 01/04/201   /2015 Règlement : Chèque   /2015 Facture : 01/02/201 | opérations<br>iption<br>5 - 30/04/2015 Régir<br>9 Régir<br>5 - 31/03/2015 Régi | Régie Dét<br>e garderie ALSH 120<br>e garderie ALSH 243<br>e garderie ALSH 243 | oit Crédit<br>.60<br>243.20<br>.20 |

- a) L'icône permet l'impression de la facture.
- b) L'icône de carte bleue permet le paiement en ligne.
- c) <u>Attention</u>, si votre **mairie** ne gère pas directement les encaissements, vous trouverez des règlements ayant pour type : « Titre émis (ORMC n°X) ». Le suivi des règlements et de votre

solde ne seront pas possible avec ce portail. Vous pourrez vous procurer ces informations auprès de votre **trésorerie**.

#### **ONGLET BOITE DE RECEPTION**

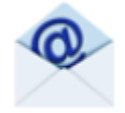

Boite de réception

Vous pourrez depuis ce menu :

Envoyer un message à la structure d'accueil pour toute demande que vous pourriez avoir Voir les messages que vous avez envoyés et les réponses qui vous auront été apportées Voir les messages envoyés par votre structure d'accueil et y répondre Voir les messages supprimés

#### **ONGLET LISTE DES DEMANDES**

Ici sont répertoriées toutes les demandes que vous avez faites datant de moins d'un mois, qu'elles aient été acceptées ou refusées.

| Bienvenue JEAN DUPONT | , vous avez 🗕 Nouveau(x) M            | essage(s)           |                                     |                              |                             |                        | Mercredi 8 Avril 2015  |
|-----------------------|---------------------------------------|---------------------|-------------------------------------|------------------------------|-----------------------------|------------------------|------------------------|
|                       | Accueil                               | Mon compte          | Mes enfants                         | Relevé de compte             | Boite de réception          | Liste des demandes     | Deconnexion            |
|                       | Liste des der                         | nandes              |                                     |                              |                             |                        |                        |
|                       |                                       |                     |                                     | Mon compte Mes               | <u>enfants</u>              |                        |                        |
|                       |                                       |                     |                                     |                              |                             |                        |                        |
|                       |                                       | Informations re     | <u>sponsable</u>   <u>Informati</u> | ions conjoint   Informations | fiscales   Informations CAF | Informations bancaires |                        |
|                       | Demandes refusées<br>Résponsable Qual | ité Adresse Tél.dor | nicile Tél.Prof. Mo                 | bile Email Profession        | Employeur Adresse emp       | loyeur Date.demande    | Date.refus Motif.refus |
|                       |                                       |                     |                                     |                              |                             |                        |                        |
|                       | Demandes acceptées                    |                     |                                     |                              |                             |                        |                        |
|                       | Résponsable Qua                       | lité Adresse Tél.do | micile Tél.Prot. N                  | 1obile Email Protession      | Employeur Adresse e         | mployeur Date.demande  | e Date.acceptation     |

En cliquant sur « Mon compte » vous obtiendrez la liste des demandes concernant votre fiche famille.

En cliquant sur « Mes enfants » seront affichées les demandes spécifiques aux enfants : demande de réservation et déclaration d'absence.

Vous pourrez filtrer selon un type spécifique de demande en cliquant sur le type d'information recherchée (« Responsable », « Conjoint », « Fiscales »... ou « Autorisations », « Données sanitaires », « Réservations », « Absences »...)

## DECONNEXION

Le bouton déconnexion vous redirigera vers le site de votre collectivité.